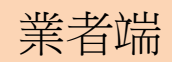

步驟1:由EMS系統登入

| 行政院環境保護署<br>Freedoor has note (Enver)<br>環境保護許可管理資訊系統(EMS)<br>現代 | <ul> <li>▲ 業者登入 </li> <li>梁 環保機關登入</li> <li>※ 回首頁</li> <li>保法規 公害陳情 首長信箱</li> </ul> |  |
|------------------------------------------------------------------|-------------------------------------------------------------------------------------|--|
| - 憑證登入                                                           | 〒業者登入系統                                                                             |  |
| ●工商憑證○自然人憑證                                                      | 管制編號 : <mark>A3800000</mark><br>密碼 :□顯示明碼                                           |  |
| Pin Code :(自然人認證)                                                | <br>行動版 申報模擬網頁 (忘記密碼)<br>臨時管制編號登入                                                   |  |
| 登入                                                               | 登入                                                                                  |  |
| ●請使用者務必下載HiCOS卡片管理工 具,並且使用 <b>HiCOS最新版</b> 》<br>鎖或是無法使用之情事發生。    | 本,方能完整支援自然 人憑證之讀取及使用,以避免用戶PIN碼被                                                     |  |

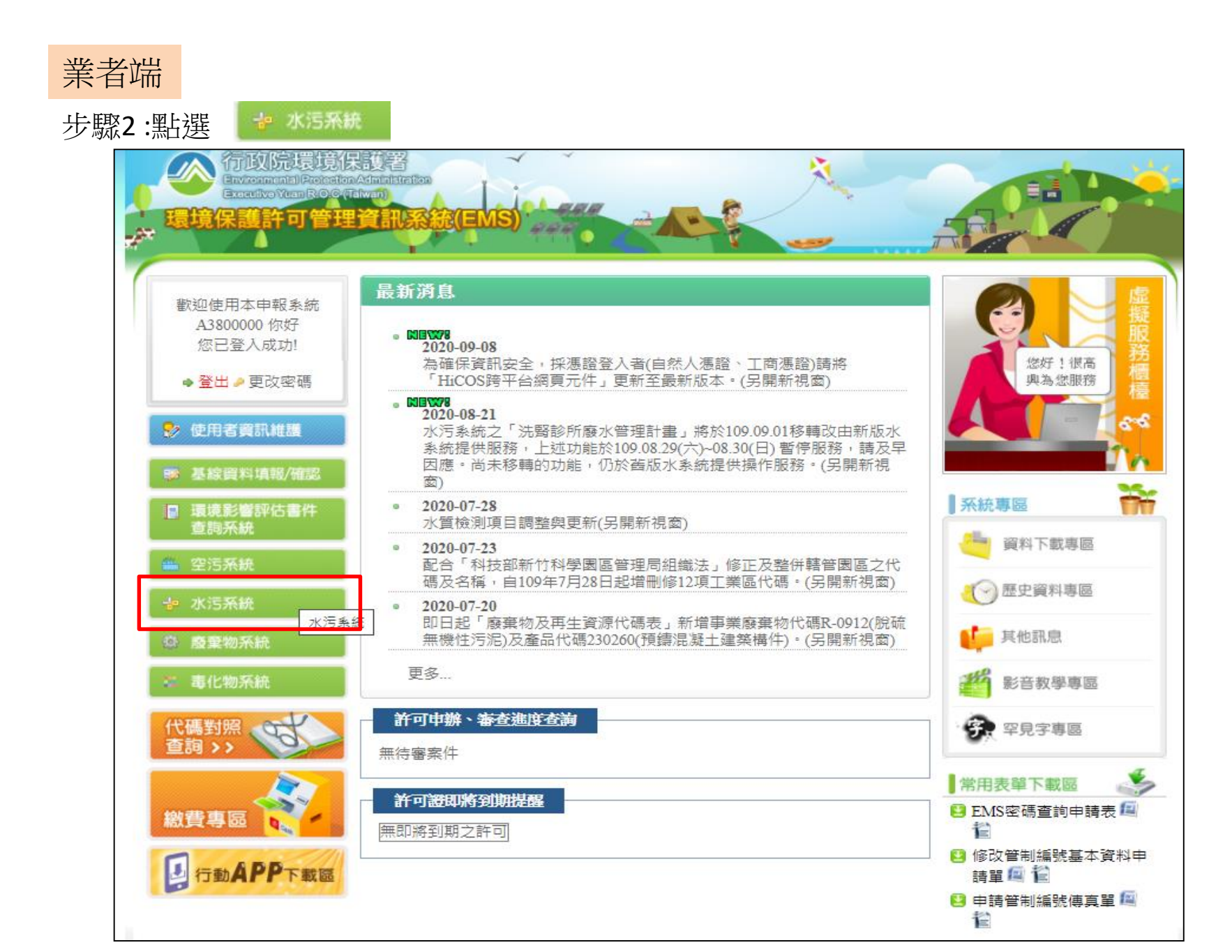

| 業者端                              |                                                                                |
|----------------------------------|--------------------------------------------------------------------------------|
| 步驟3:點選 免檢測申報                     |                                                                                |
| 2人》写杂源首制写制作和                     | Water pollute Water pollute                                                    |
|                                  | **新版水系統將於109.09.01 調整「儀錶板」、「單一對象查詢」、「查                                         |
| <b>許可申請</b> 您的位置:管制現況>> 查看       |                                                                                |
| <b>洗膏诊所廢水管理計畫</b> 管制編號           | A3800000         不需預報對象(帳號:有效)                                                 |
| <b>畜牧廢水管理計畫</b> 事業或污水下水道名稱       | 環科工程顧問 有限公司(測試用)                                                               |
| <b>试验計書書</b> 事業或污水下水道所在地         | 臺北市大安區忠孝東路四段280號8號                                                             |
| <b>出版社会</b> 所在地大門口位置             | X: 300606 Y: 2773402                                                           |
| 34版前重音                           | 事業或污水下水道狀況                                                                     |
| 建筑、资产管理單位名稱                      |                                                                                |
| <b>專 貢 設 置</b> 管理單位地址            |                                                                                |
| <b>復工(業)申請</b> 聯絡人電話             | 02-27733317                                                                    |
| 聯絡人姓名                            | FANNY                                                                          |
| 故障報備目前列管狀況                       | 屬於水污法定義列管範圍                                                                    |
| 法 <b>規 互 動 教 材</b> 故障 報 備 資料 維 誰 | 事業                                                                             |
| 目前列管狀態之起始日期                      | 090年1月1日                                                                       |
| 措施說明書及確認報告書 開始營運日期               | 095年1月1日                                                                       |
| 日前運作狀態                           | 登運中                                                                            |
| 免檢測申報                            | 0108         化工業           0000         系統內置編碼           0000         系統內置編碼   |
| <b>狼 報 檢 测 日 期</b><br>放流水標準行業別   | 0000     系統內置編碼       0108     化工業       108-1     基本化學原料製造業       對應放流口編號:D01 |
| <b>注 提 佳 绘</b> 纲 鎮 別             | 25338 大同區                                                                      |
| 本機構所在地流域別                        | 114012 鶯歌溪                                                                     |
| <b>登出系統</b><br>所在工業區             | EC 高雄臨海工業區三、四期                                                                 |
| 2020/9/10 所在自來水水質水量保護區           | P000 系統內空值                                                                     |
| 歡迎您,A3800000 是否為目的               |                                                                                |

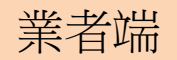

步驟4:點選 新增免檢測申報

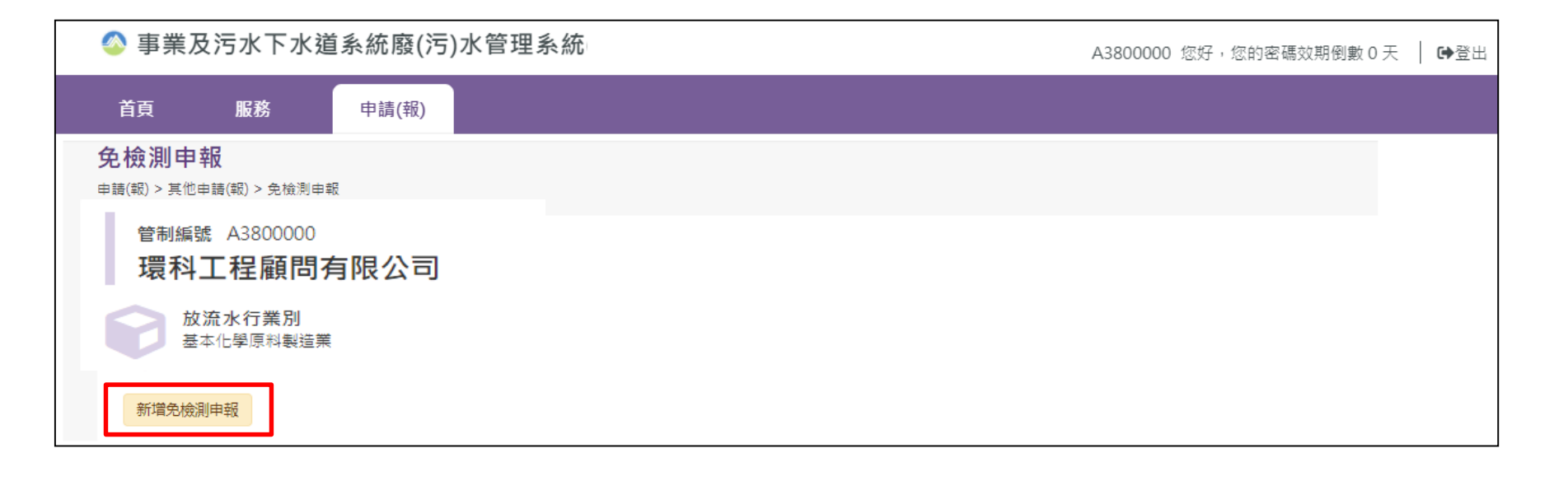

## 步驟5:填寫**聯絡人基本資料、上傳文件,並儲存**

| 管制編號 A380000<br>環科工程顧問有限公司<br>放流水行業別<br>基本化學原料製造業<br>免檢測申報 |                                                           | 收執聯                   |
|------------------------------------------------------------|-----------------------------------------------------------|-----------------------|
|                                                            |                                                           |                       |
|                                                            | 免檢測申報資料                                                   |                       |
|                                                            |                                                           |                       |
| *聯絡人姓名                                                     |                                                           |                       |
| * 行動電話                                                     |                                                           |                       |
| * 公司電話                                                     |                                                           |                       |
| 傳真                                                         |                                                           |                       |
| * 電子郵件( <u>#1</u> )                                        | 寄送競證信                                                     | 狀態:尚未完成驗證             |
| 申請證明文件上傳                                                   | <mark>選取檔案</mark><br>(攜案大小續在 20MB 以下及限副檔名為jpg `jpeg ` png | r pdf rar v zip v 7z) |
| 免檢測開始日期                                                    |                                                           |                       |
| <b>免檢測水質項目</b><br><sup>新增</sup>                            |                                                           |                       |
|                                                            | 暫無資料                                                      |                       |
| :=                                                         | 回列表 🐻 儲存 幻 送件                                             |                       |

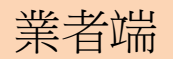

# 步驟6:點選 新增免檢測申報 ,填寫免檢測水質項目及核准依據

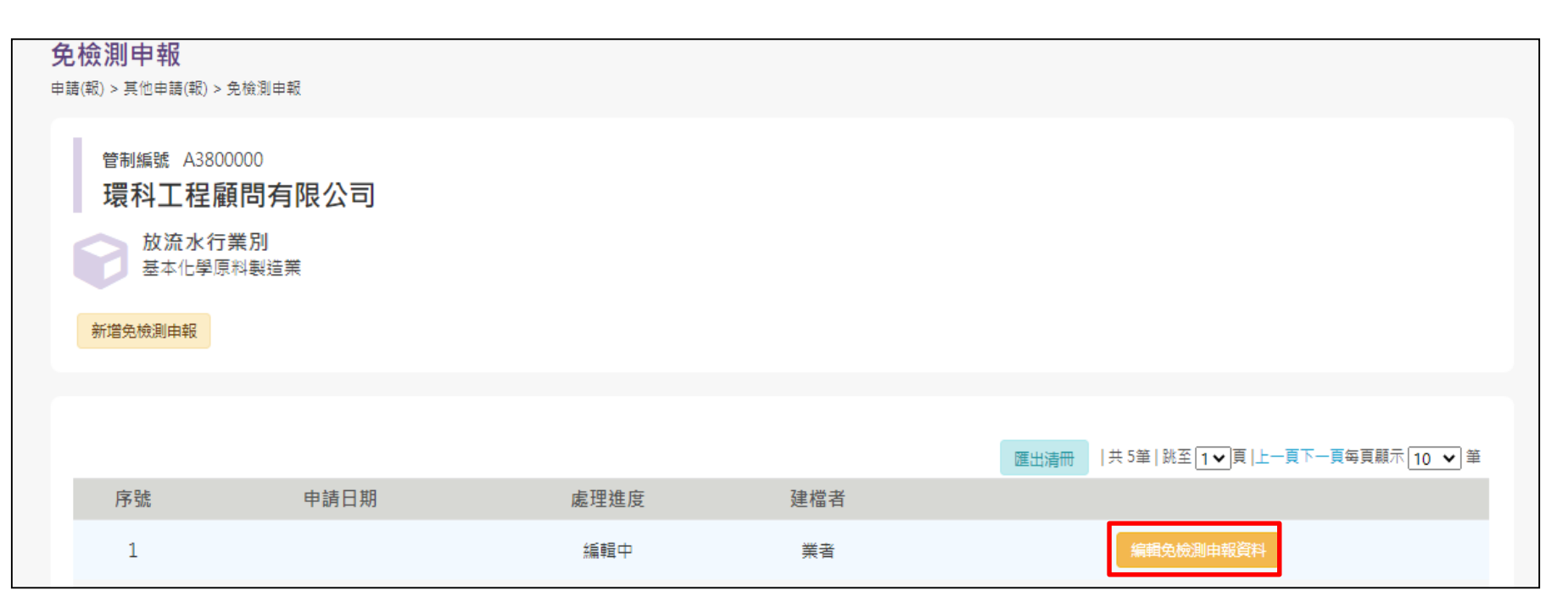

業者端

步驟4:點選

## 新增 ,填寫免檢測水質項目及核准依據

|  |                                                       | 免檢測申報資料                     |   |
|--|-------------------------------------------------------|-----------------------------|---|
|  | * 聯絡人姓名                                               | 林00                         |   |
|  | * 公司電話                                                | 0987654321                  |   |
|  | 傳具<br>* 電子郵件( <u>t</u> ti)                            | NNN@gi-tech.com.tw 狀態:已完成驗證 |   |
|  | 申請證明文件上傳                                              | <mark> </mark>              |   |
|  | <u> </u>                                              | 免檢測水質項目                     | × |
|  | 水質項目 [03].<br>核准依據 <u>請選</u><br>請選<br><u>製程</u><br>申報 | 正 ★ -                       |   |

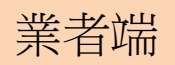

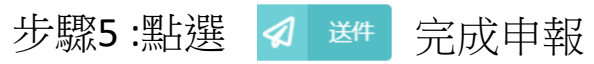

| 免檢測申報                                                       | 收執聯                         |  |  |  |
|-------------------------------------------------------------|-----------------------------|--|--|--|
|                                                             |                             |  |  |  |
|                                                             | 免檢測由 <b>報</b> 資料            |  |  |  |
|                                                             |                             |  |  |  |
| * 聯絡人姓名                                                     | 林oo                         |  |  |  |
| * 行動電話                                                      | 0223456678                  |  |  |  |
| * 公司電話                                                      | 0987654321                  |  |  |  |
| 傳真                                                          |                             |  |  |  |
| * 電子郵件(191)                                                 | NNN@gi-tech.com.tw 狀態:已完成驗證 |  |  |  |
| 申請證明文件上傳                                                    | <mark> </mark>              |  |  |  |
| 免檢測開始日期                                                     |                             |  |  |  |
| 免檢測水質項目                                                     |                             |  |  |  |
| 水質項目           核准依據                                         | 應恢復檢測日期 應恢復檢測理由 承辦人 承辦人電話   |  |  |  |
| [08]氰化物 製程及廢(污)水處理程序中,不使用且不產出該應用                            | ■報之水質項目 編輯 刪除               |  |  |  |
| [12]硫化物 製程及廢(污)水處理程序中,不使用且不產出該應用                            | ■報之水質項目 編輯 刪除               |  |  |  |
| 說明:欄位標示(*)者為必填項目,所有必填欄位需先輸入方能送件。<br>註1:電子鄧件地址需先經過信箱驗證,方能儲存。 |                             |  |  |  |
| :=                                                          | 回列表 🐻 儲存 幻 送件               |  |  |  |

業者端

步驟6:點選 收執聯 可查看送件後,系統產出之收執聯內容

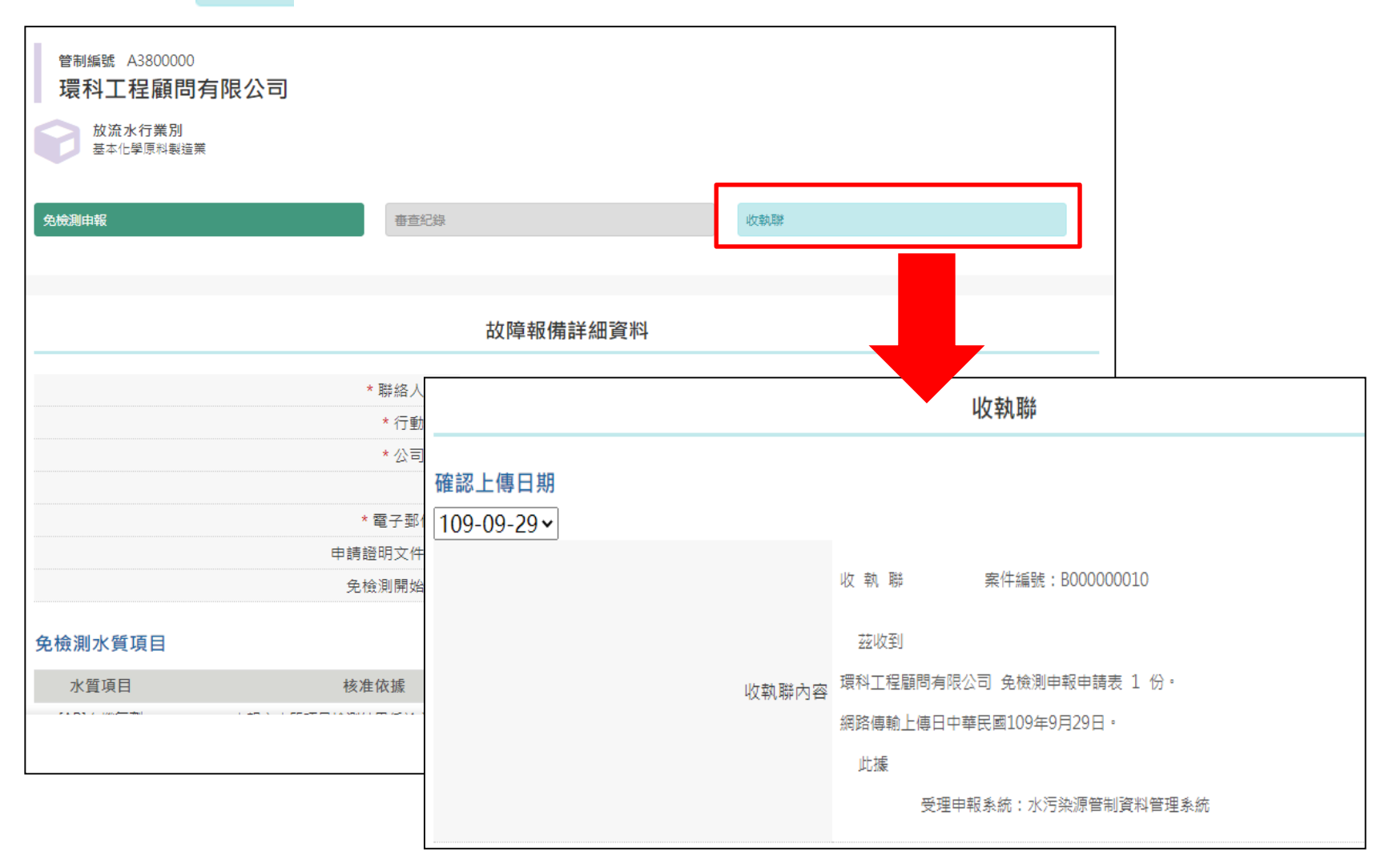

審查端

### 步驟1:點選審查的免檢測申報,輸入查詢條件

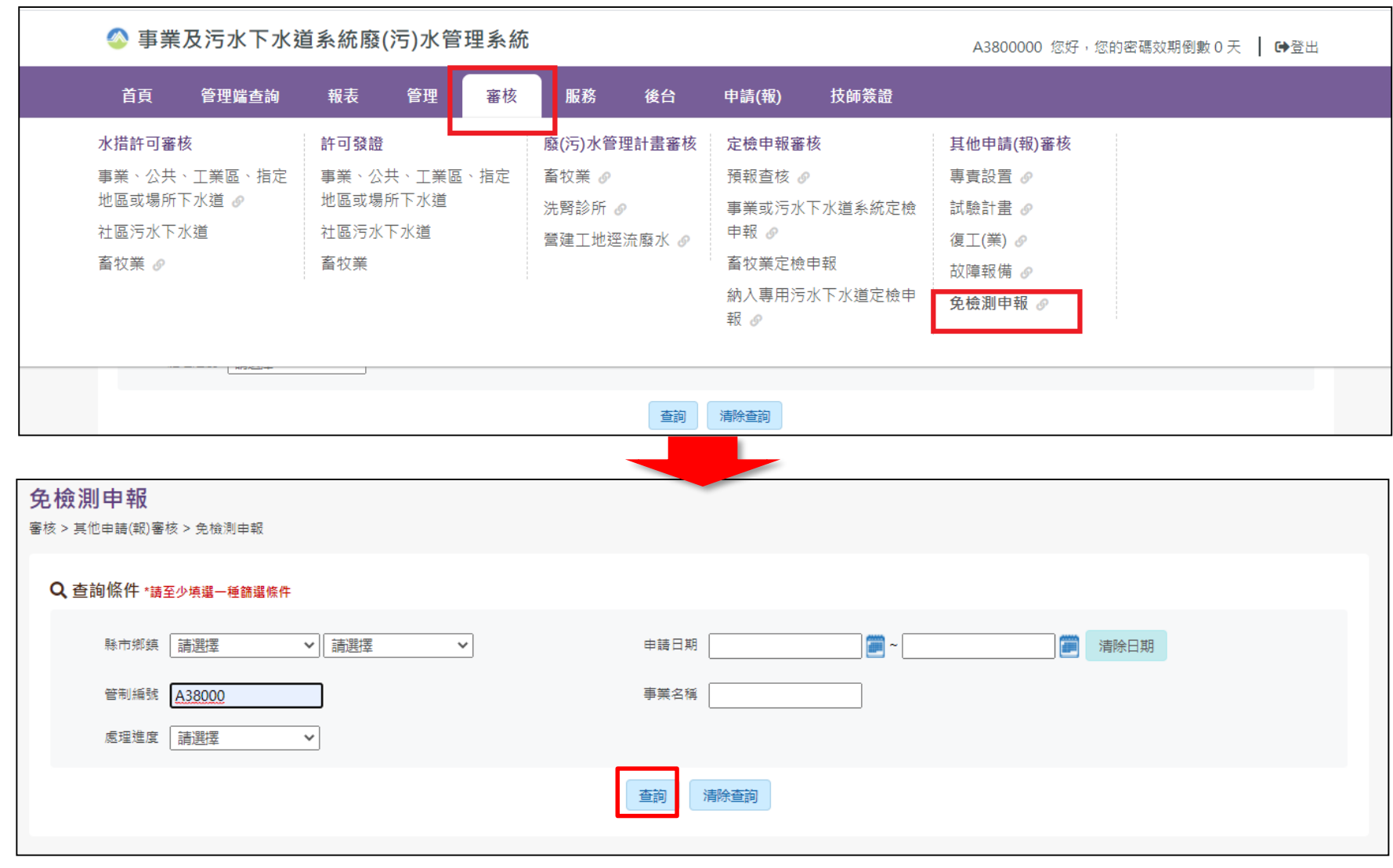

審查端

步驟2:查詢到該筆免檢測申報資料(含歷次),點選處理進度為[已提出申請]

| <b>Q</b> 查詢條件 ∗ | 請至少遺繼一種篩贈條件  |            |         |            |                     |                 |
|-----------------|--------------|------------|---------|------------|---------------------|-----------------|
| 縣市鄉             | 鎮 <b>請選擇</b> | ▼ 請選擇 ▼    | 申請日期    | <b>2</b> ~ |                     | 清除日期            |
| 管制編             | 號 A3800000   |            | 事業名稱    |            |                     |                 |
| 處理進             | 度 請選擇        | ~          |         |            |                     |                 |
|                 |              |            | 查詢 清除查詢 |            |                     |                 |
|                 |              |            |         |            |                     |                 |
|                 |              |            |         | 匯出清冊  共    | 10筆│跳至 1 ✔ 頁  上一頁下・ | ─頁每頁顯示 10 ✔ ) 筆 |
| 序號              | 管制編號         | 事業名稱       |         | 申請日期       | 處理進度                |                 |
| 1               | A3800000     | 環科工程顧問有限公司 | 3       | 109-09-29  | 已提出申請               | 資料確認            |
| 2               | A3800000     | 環科工程顧問有限公司 | 5       | 109-08-25  | 核准                  | 資料確認 應恢復檢測日期    |

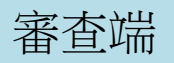

## 步驟3:查看詳細資料,點選<mark>審查結果</mark>,進行審查紀錄

| 放流水行業別<br>基本化學原料製造業 |                   |                         |             |
|---------------------|-------------------|-------------------------|-------------|
| 免檢測申報資料             | 審查結果              | 審査                      | <b>新加</b> 線 |
|                     |                   |                         |             |
|                     | 免檢測日              | 申請資料                    |             |
|                     | 申請日期              | 109-08-25               |             |
|                     | 聯絡人姓名             | adsads                  |             |
|                     | 行動電話              | safaf                   |             |
|                     | 公司電話              | ffa                     |             |
|                     | 傳真                | afs                     |             |
|                     | 電子郵件              | justin20952@hotmail.com |             |
|                     | 附件上傳<br>(文件或相關照片) | 查看 B00000003_0.pdf      |             |
|                     | 免檢測開始日期           |                         |             |
| 免檢測水質項目             |                   |                         |             |
| 水質項目                |                   | 核准依據                    | 應恢復檢測日期     |
| [03]硝酸鹽氮            | 申報之水質項目           | 檢測結果低於方法偵測極限者           |             |
| [62]懸浮固體(mg/L)      | 製程及廢(污)水處理程序中     | ,不使用且不產出該應申報之水質」        | 夏日          |

審查端

步驟4:填寫審查結果後,點選 🕢 🚈 ,若為補正,則權限返回業者,開放編修資料

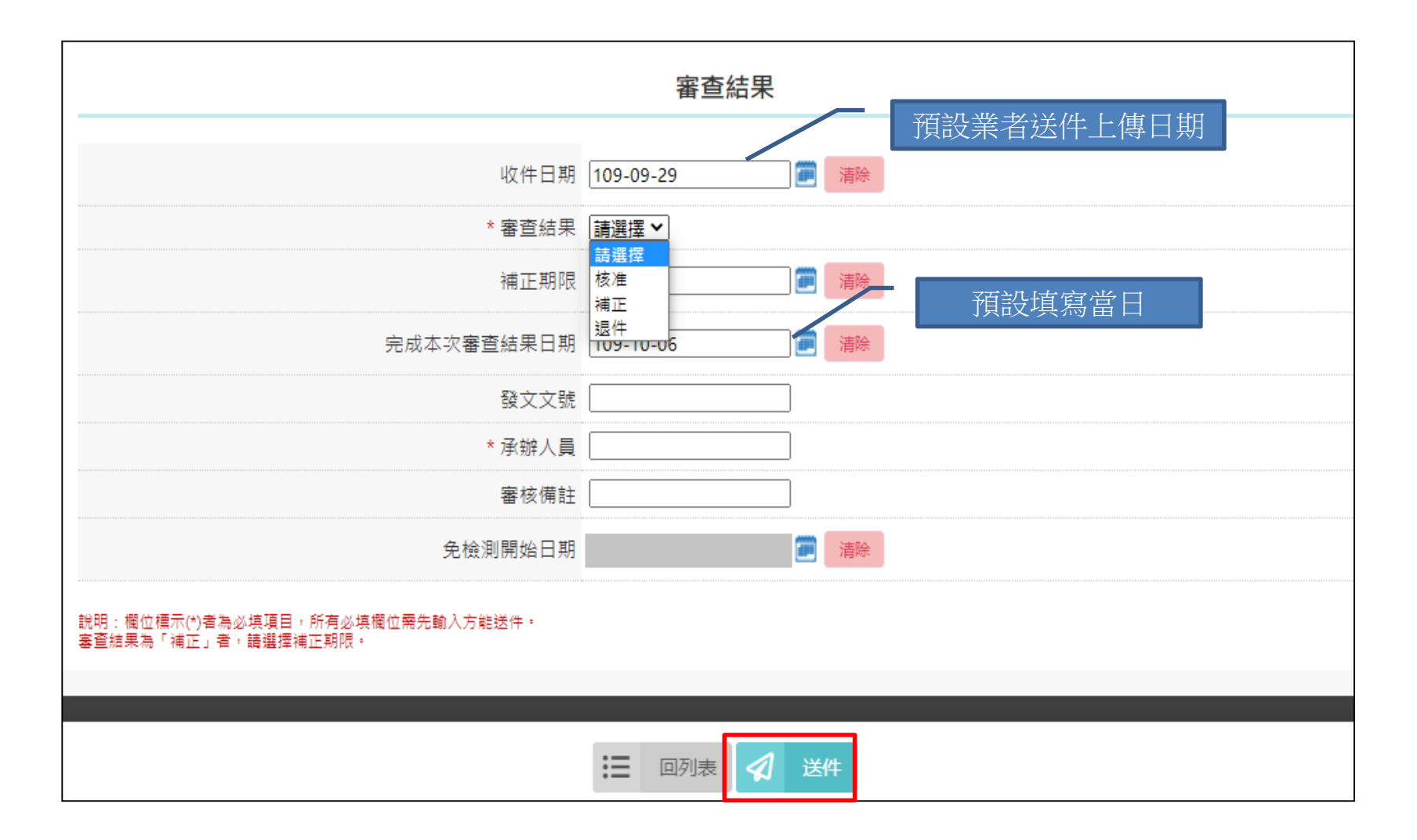

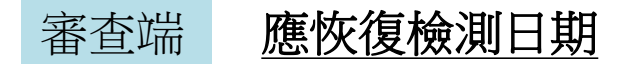

步驟1:點選 應恢復檢測日期

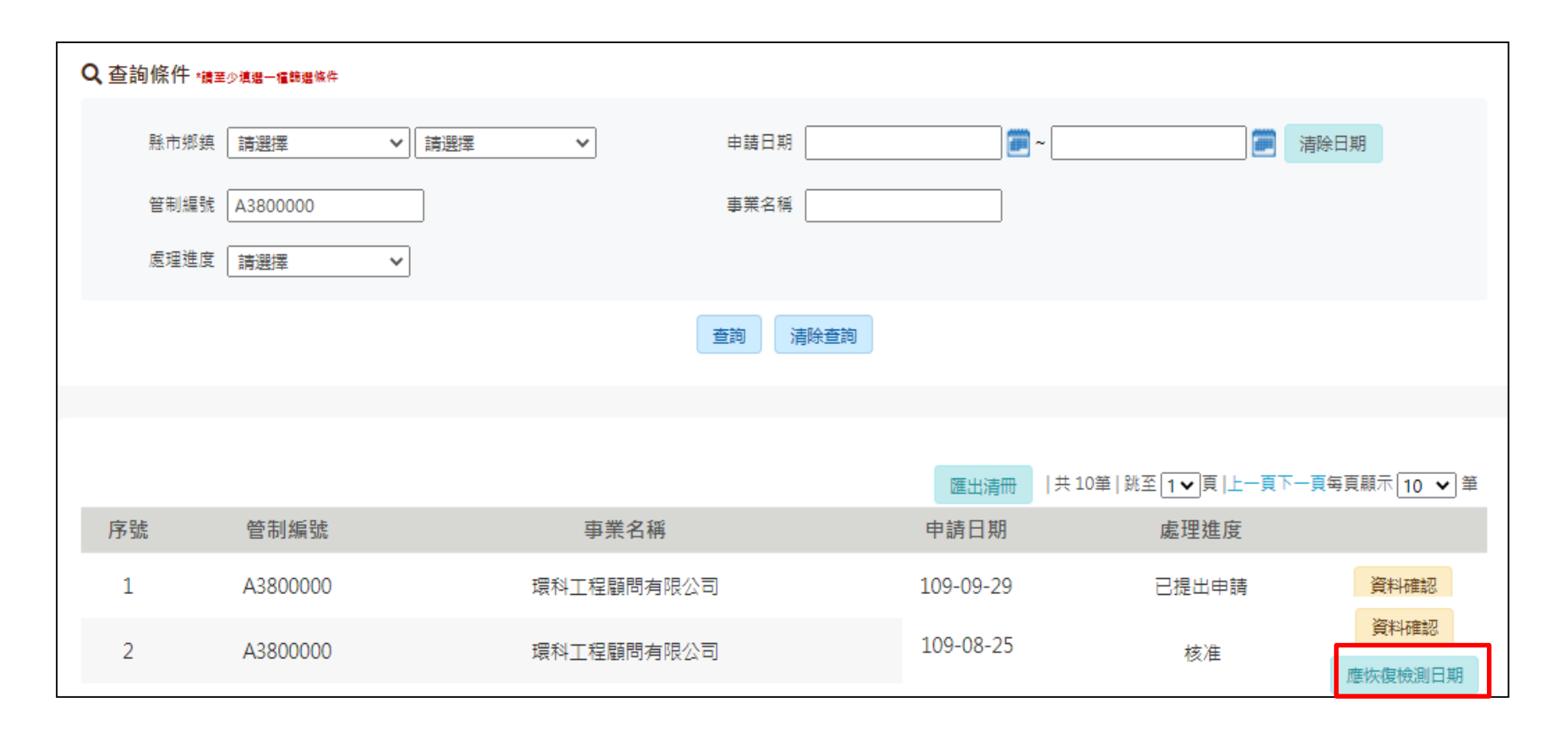

#### 應恢復檢測日期 審查端

步驟2:點選欲恢復之水質 编章 ,填寫應恢復日期、理由及承辦相關資訊,提供業者諮詢資訊

| 免檢測申報              | · 查查纪錄         |                   | 收執聯 |           |
|--------------------|----------------|-------------------|-----|-----------|
|                    |                |                   |     |           |
|                    |                | 免檢測申請資料           |     |           |
|                    | 申請日期           | 109-08-25         |     |           |
|                    | * 聯絡人姓名        | adsads            |     |           |
|                    | * 行動電話         | safaf             |     |           |
|                    | * 公司電話         | ffa               |     |           |
|                    | 傳真             | afs               |     |           |
|                    |                |                   | ×   |           |
|                    |                | 免檢測水質項目           |     |           |
|                    | 水質項目 [03]硝酸鹽氮  |                   |     |           |
| <b>布</b> 检测水 質 百 日 | 核准依據 申報之       | K質項目檢測結果低於方法偵測極限者 |     |           |
| 无诚则不真境口            | 應恢復檢測日期 109-11 | -13清除             |     |           |
| 水質項目               | 應恢復檢測理由 TEST   |                   |     | 承辦人電話     |
| [03]硝酸鹽氮           | 承辦人 錢龍         |                   |     | 2- 51# 編輯 |
| [62]縣浮同體 剿         | 承辦人電話 02-221   | 1-1111 # 277      |     |           |
| (mg/L)             |                | 完成                |     | 編輯        |
|                    |                |                   |     |           |
|                    |                |                   |     | 1         |